Below our screenshots that help illustrate how to sign in and submit a claim for an H.S.A. expense.

1. These are screenshots on the mobile app, starting with the unique feature – Touch ID, which can be used if set up in the settings of a member's phone.

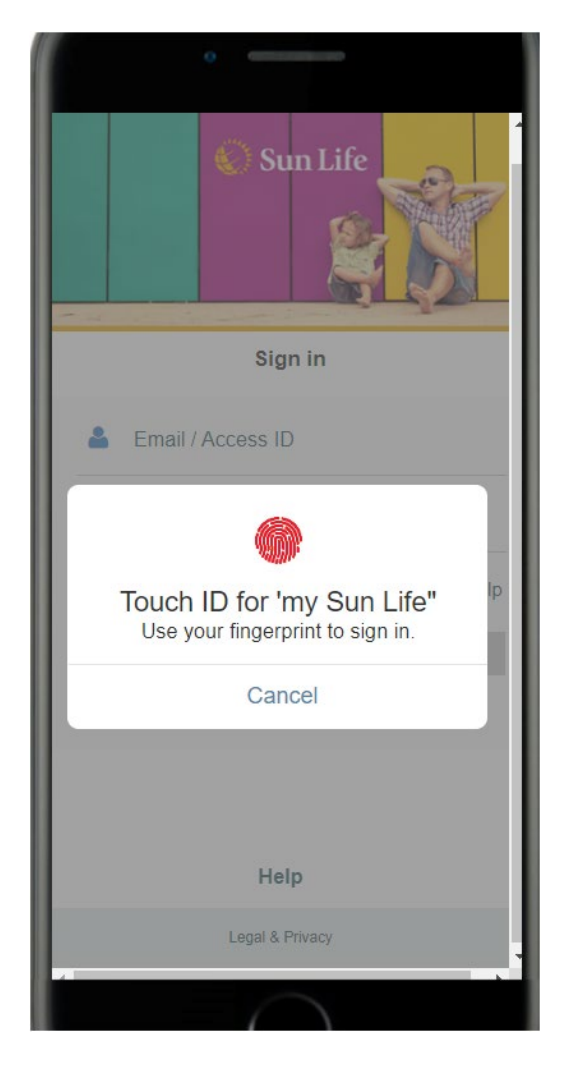

2. On the Benefits screen, a member will need to select "Submit a Claim" to begin the process for an H.S.A claims submission.

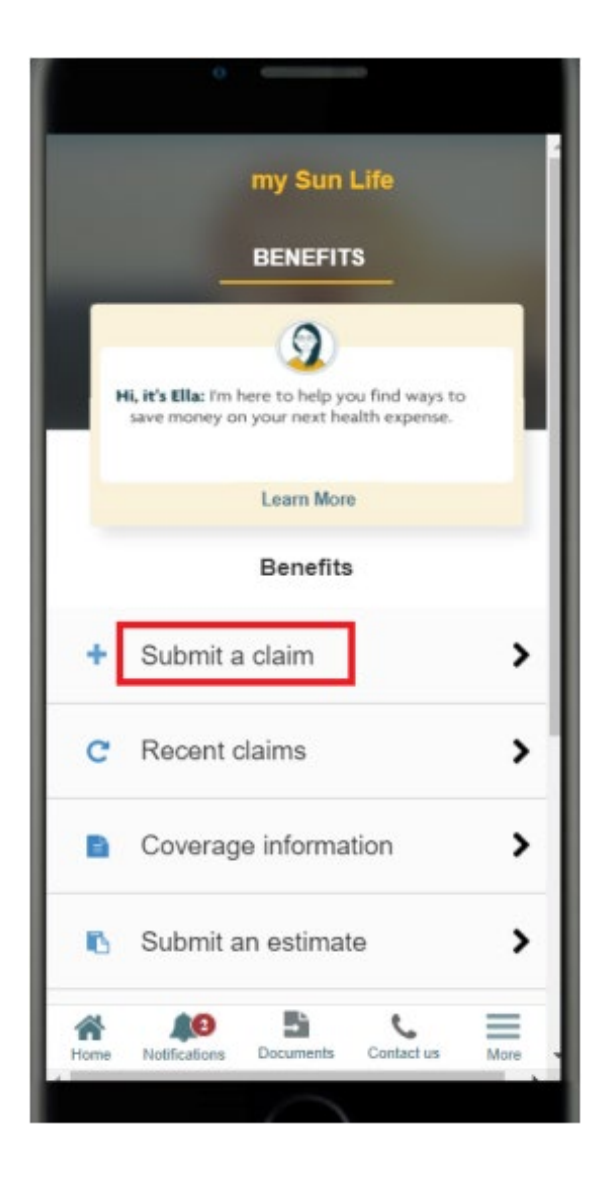

3. Under Select your claim type – select "Health Spending Account"

|      | Submit a claim                                                                  |      |
|------|---------------------------------------------------------------------------------|------|
|      | Select your claim type                                                          |      |
| Ô    | Medical<br>Example: hospital, equipment, massage                                |      |
| 00   | Vision<br>Example: eye exams, prescription glasses/contacts                     |      |
| Ţ    | Dental<br>Example: cleaning, X-ray, root canal, extraction                      |      |
| \$   | Health Spending Account (HSA)<br>Example: out-of-pocket medical/dental expenses |      |
| Home | Notifications Documents Contact us                                              | lore |

- 4. The member will be required to enter :
  - a. Who the claim is for
  - b. Provider, type of service
    - Example here: Acupuncture
  - c. Date of service, and expense amount

| < New mee         | dical claim   |  |  |  |
|-------------------|---------------|--|--|--|
| 0                 | ··            |  |  |  |
| Expense 1 details |               |  |  |  |
| This claim is for | Mary 🗸        |  |  |  |
| Provider          | Fred Jones 🔻  |  |  |  |
| Type of service   | Acupuncture 🔻 |  |  |  |
| Date of service   | 19/6/2022 🔻   |  |  |  |
| Expense amount    | 150.00        |  |  |  |
| More information  | ~             |  |  |  |
|                   |               |  |  |  |
| Cancel            | Next          |  |  |  |

5. The member will have the opportunity to review the medical claim, and if Direct Deposit details are set up, arrange for direct deposit to their bank account.

6. It will be necessary for the members to agree to the Terms and Conditions, as shown here:

| < Review n                                                       | nedical claim   |  |  |  |  |
|------------------------------------------------------------------|-----------------|--|--|--|--|
| 0                                                                | • <b>•</b> ••   |  |  |  |  |
| CLAIM TOTAL                                                      |                 |  |  |  |  |
| \$150.00                                                         |                 |  |  |  |  |
|                                                                  |                 |  |  |  |  |
| DEPOSIT PAYMENT INTO                                             | D               |  |  |  |  |
| My regular account                                               | Ť               |  |  |  |  |
|                                                                  |                 |  |  |  |  |
| Expense 1                                                        | Edit            |  |  |  |  |
| THIS CLAIM IS FOR                                                | PROVIDER        |  |  |  |  |
| Mary                                                             | Fred Jones      |  |  |  |  |
| 19/6/2022                                                        |                 |  |  |  |  |
| AMOUNT OF EXPENSE                                                | TYPE OF SERVICE |  |  |  |  |
| \$150.00                                                         | Acupuncture     |  |  |  |  |
| $\checkmark$ Scroll down for additional information $\checkmark$ |                 |  |  |  |  |
| Cancel                                                           | Next            |  |  |  |  |
|                                                                  |                 |  |  |  |  |

Sun Life Financial Terms & conditions Fraudulent claims are very costly for all participants in benefit plans. As administrator of this plan and for audit and investigative purposes, Sun Life may check the accuracy of the information given in support of your claim, and if we ask, you agree to send us the original receipts and any other supporting documents within the time frame requested. Please keep your original receipts and any other supporting documents for a period of 12 months. Sun Life reserves the right to remove the online Submit a Claim feature and require that claims be submitted by paper claim form with original receipts and any other supporting documents. For receipts that are photographed and submitted online in support of your claim, Sun Life will process your claim on the basis of the content of such receipts. Certification and authorization I certify that all goods and services being claimed have been received by me/my spouse/my dependents. If this claim is being made on behalf of my spouse and/or dependents, I am authorized to disclose information about them, and confirm they have authorized Sun Life to disclose information about their claims to me, for the purposes of assessing and paying a benefit, if any, and managing my group benefits plan. I certify that the information in this form is true and complete and does not contain a claim for any expenses previously paid for by this or any other plan. I authorize Sun Life, its agents and service providers, and its reinsurers to collect, use and disclose information needed for underwriting, administration and adjudicating claims under this Plan to any person or organization who has relevant information pertaining to this claim including health professionals, institutions, investigative agencies, and insurers. I understand that information pertaining to this

ed in the event that this Plan

laim may be rev

7. The member will then be able to see that their claim has been submitted. It is recommended that receipts be kept for 12 months, in case of audit.

| Submitted medical claim                                                                                                  |  |  |  |  |  |
|----------------------------------------------------------------------------------------------------|--|--|--|--|--|
|                                                                                                    |  |  |  |  |  |
|                                                                                                    |  |  |  |  |  |
|                                                                                                    |  |  |  |  |  |
| Success!                                                                                                    |  |  |  |  |  |
| Your claim has been submitted.                                                                                           |  |  |  |  |  |
| We'll send you an email when your payment has been processed - this usually takes about 2 days.                          |  |  |  |  |  |
| Keep your original receipts for 12 months - We will let you know if we need them.                                        |  |  |  |  |  |
| CLAIM NUMBER: 1962022-AAA12-00                                                                                           |  |  |  |  |  |
| CLAIM TOTALREIMBURSEMENT TOTAL\$150.00\$100.00                                                                           |  |  |  |  |  |
| amount not covered<br>\$50.00                                                                                            |  |  |  |  |  |
| Some of this claim is not covered by your plan, would you like<br>to submit this amount to your Health Spending Account? |  |  |  |  |  |
| Done                                                                                                    |  |  |  |  |  |
|                                                                                                    |  |  |  |  |  |